## **Common Stages of Digital Debug**

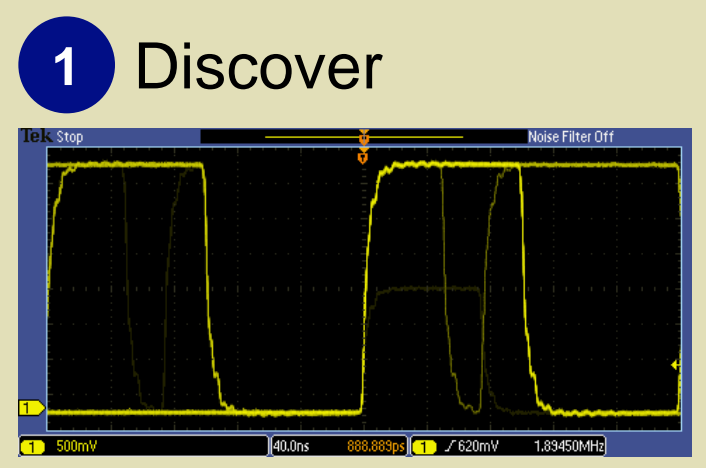

To solve a problem, you must first be able to find and visualize the problem.

#### Key points to remember:

- Your probes will affect your ability to accurately visualize your signal. You need the right probes to maintain high signal fidelity and minimize loading of your circuit.
- An oscilloscope with a fast waveform capture rate allows you to see glitches and other infrequently occurring events.
- An intensity-graded display (see above) intensifies areas of the signal that occur more frequently, showing a "history" of a signal's activity.
- **Tip**: To maximize waveform capture rate, use the lowest possible record length for your waveform.
- **Tip**: You can adjust the persist time of each waveform. By doing this, you can get an indication of the amount of time between anomalies.

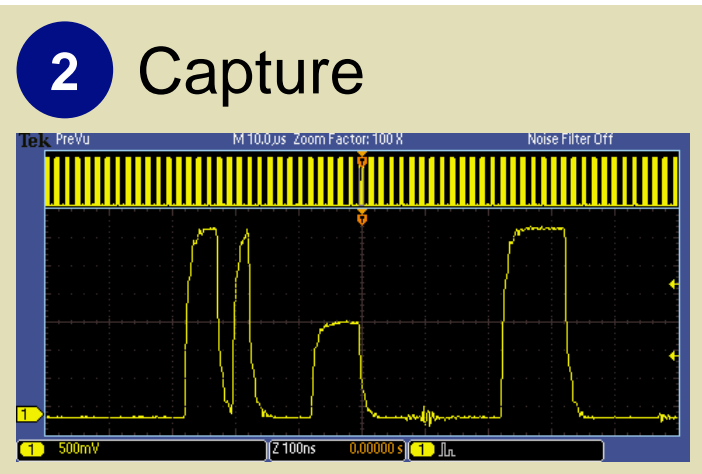

Once you know a problem exists, you need to capture that event in memory to better understand root cause.

### Key points to remember:

- The longer the record length, the longer the time window you can capture with high resolution (high sample rate).
- To capture a problem, you need to define a trigger to match the problem's signal characteristics.
- In complex designs, you may need to capture several analog, serial and parallel digital signals to understand the circuit conditions around an event. A mixed signal oscilloscope offers digital channels, in addition to analog channels, for troubleshooting complex designs.
- Tip: A pulse width trigger can be used to capture glitches.
- **Tip**: A runt trigger can be used to capture pulses with insufficient amplitude.

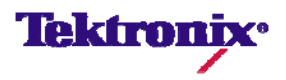

# **Common Stages of Digital Debug**

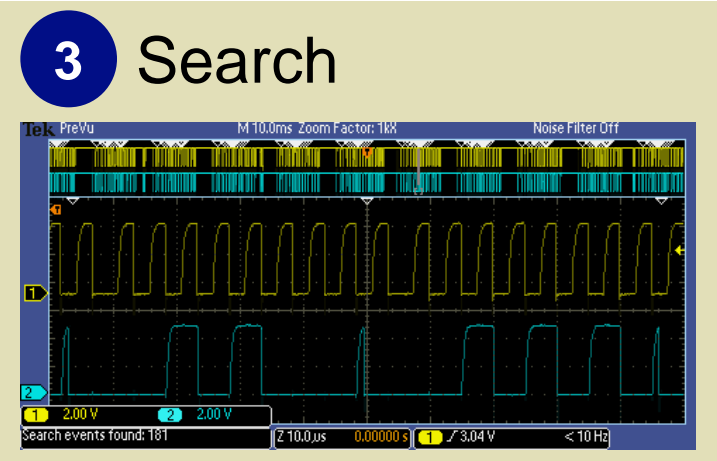

The next stage is to find the specific event of interest in your long waveform record.

### Key points to remember:

- Wave Inspector® speeds waveform navigation with dedicated controls:
  - <u>Zoom</u>: Zoom in to see more detail.
  - Pan: Pan through your waveform.
  - <u>Mark</u>: Set marks throughout your waveform. Use the arrow buttons to move between your marks.
  - <u>Search</u>: Automatically search for criteria you specify. Wave Inspector will mark every occurrence. Use the arrow buttons to move between marks.
- **Tip:** You can quickly search for your trigger event by selecting "Copy Trigger Settings to Search" in Wave Inspector's Search function.

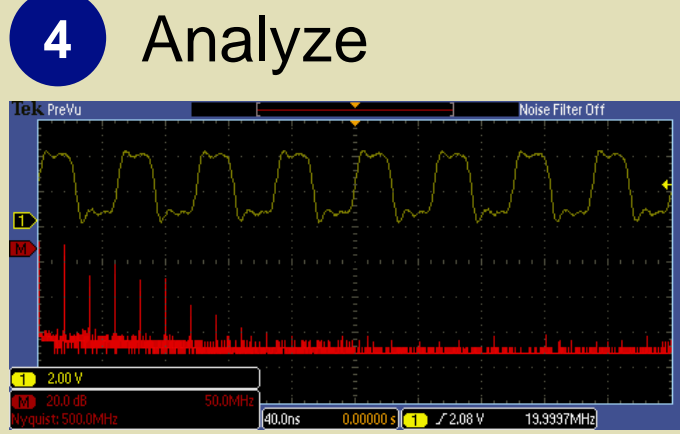

The final stage of debug is to analyze your signals to identify root cause.

### Key points to remember:

- You can use the graticule on the oscilloscope display to manually measure signal parameters.
- Cursor measurements are made by manually aligning a pair of cursors to points on the waveform and then reading the measurement values from the cursor readout on the display.
- Automatic measurements use algorithms stored in the oscilloscope's firmware.
- Waveform math functions can also be used to add, subtract and multiply waveforms.
- To view the frequency components of your waveform, use the Fast Fourier Transform (FFT) function in waveform math (as shown above).

### www.tektronix.com/signalintegrity

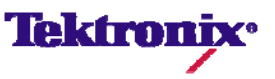